## **ACCETTAZIONI ONLINE**

Gli studenti selezionati devono comunicare l'accettazione della mobilità assegnata mediante il sistema informatico ESSE3 entro l'ora e la data indicate sulle singole liste assegnatari pubblicate sul sito <a href="http://www2.units.it/internationalia/">http://www2.units.it/internationalia/</a>

Gli studenti che non effettueranno l'accettazione entro i termini saranno considerati rinunciatari.

## Istruzioni per effettuare l'accettazione:

 Accedere alla propria area riservata e cliccare Mobilità Internazionale e poi "Bandi di Mobilità"

| Ť              |                         | _ 1 |
|----------------|-------------------------|-----|
|                | Esami                   | >   |
|                | Questionari             | >   |
|                | Tirocini e stage        | >   |
|                | Mobilità internazionale | >   |
| Referente Int. | Activities              | >   |
|                | Mobilità internazionale |     |
|                | Guida                   | >   |
| Tipo           | •                       |     |

2) Cliccare sull'icona con la lente per accedere al dettaglio del bando

| Ĺ        | ERASMUS FARMACIA                                                                                                    |        |                |               |       |    | Т |
|----------|----------------------------------------------------------------------------------------------------|--------|----------------|---------------|-------|----|---|
|          | A.A. Num. bando                                                                                                    | Titolo | Stato<br>bando | State<br>Scr. | Azion | 5  |   |
| 5        | and the second second sec | 8      | 8              | •             | Q     | ΕĘ | Д |
| ſ        |                                                                                                    |        |                |               | _     |    | ۲ |
|          | Legenda:                                                                                                    |        |                |               |       |    |   |
| <u> </u> | C = Link esterno<br>C = Dettadio/Iscrizione                                                                                                    |        |                |               |       |    |   |

## 3) Indicare semestre o l'annualità singola (se più di 6 mesi)

| Situazione graduatoria  |                                                                   |
|-------------------------|-------------------------------------------------------------------|
| Data Elaborazione:      | 17/08/2016                                                        |
| Stato:                  | Assegnato                                                         |
| Destinazione Assegnata: | UNITERSIDAD COMPLETENSE DE ANERED                                 |
|                         | Periodo: Primo Semestre V<br>Primo Fernentica<br>Secondo Semestre |

## 4) Cliccare su "Conferma Assegnazione" o su "Rinuncia Assegnazione"

| φ                       |                                               | Ô |                  |                       |
|-------------------------|-----------------------------------------------|---|------------------|-----------------------|
| Situazione graduatoria  |                                               |   |                  |                       |
| Data Elaborazione:      | 17-10-18-18-18-18-18-18-18-18-18-18-18-18-18- |   |                  |                       |
| Stato:                  | Assegnato                                     |   |                  |                       |
| Destinazione Assegnata: |                                               |   |                  |                       |
| Y                       | Deviado:                                      |   |                  | ų –                   |
|                         | Periodo:                                      |   | + <sup>†</sup> * |                       |
|                         | Conferma Assegnazione                         |   | 13               | Rinuncia Assegnazione |
|                         |                                               |   |                  |                       |
| J                       |                                               | 0 |                  |                       |

5) Una volta effettuata la scelta sarà possibile modificarla fino alla data di scadenza delle assegnazioni (indata nella graduatoria pubblicata sul sito <u>http://www2.units.it/internationalia/</u>). Dopo tale data non sarà più possibile modificare la scelta effettuata.

| Stato:                       | Assegnato                                                                                       |  |
|------------------------------|-------------------------------------------------------------------------------------------------|--|
| Destinazione Assegnata:      | terr Distance Conference Dealers                                                                |  |
|                              |                                                                                                 |  |
|                              |                                                                                                 |  |
|                              |                                                                                                 |  |
| Destinazione Confermata [Pue | pi revocare la Conferma cliccando il bottone "Rinuncia Assegnazione"]                           |  |
| Destinazione Confermata [Pu  | pi revocare la Conferma cliccando il bottone "Rinuncia Assegnazione"]<br>Periodo: Filma Grandur |  |